## Consultar Situação Cadastral do Destinatário antes da emissão da nota fiscal

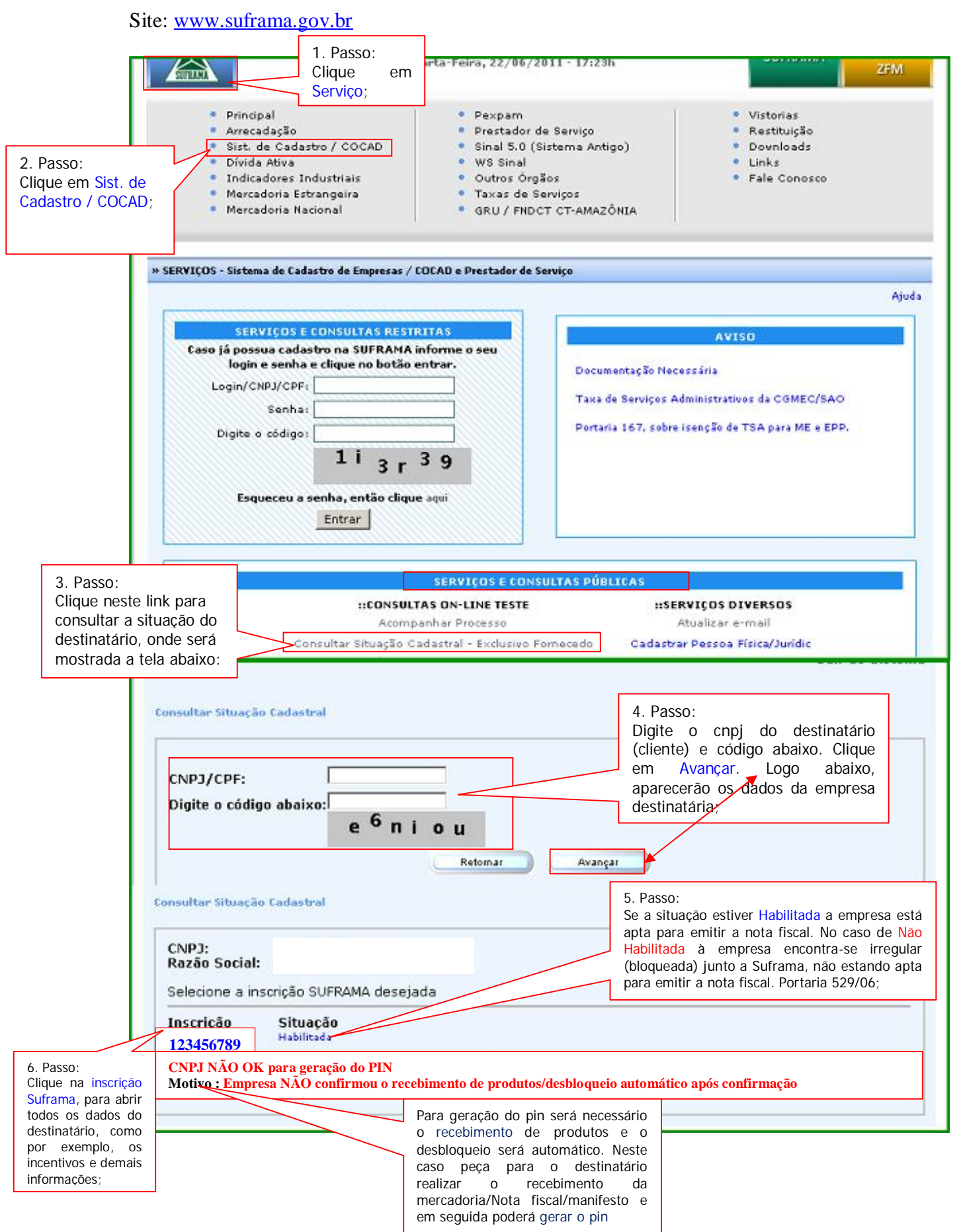

1

#### IMPORTANTE:

Antes de emitir nota fiscal, é necessário consultar a situação do destinatário, a fim de verificar se o mesmo está com sua inscrição SUFRAMA habilitada.

No quadro SERVIÇOS E CONSULTAS PÚBLICAS, aparece a opção CONSULTAR SITUAÇÃO CADASTRAL - EXC. A FORNECEDOR. Após clicar nesta opção, digite o CNPJ do destinatário e o código mostrado na tela e, em seguida, clique em AVANÇAR. Depois, clique em cima da INSCRIÇÃO SUFRAMA e aguarde a abertura da tela mostrando os dados da empresa. Após a abertura desta, ir até o final da página onde existe a informação Situação Cadastral Atual. Caso esteja mostrando a informação HABILITADO, significa que o destinatário está REGULAR junto a Suframa. Caso seja mostrado NÃO HABILITADO, significa que está IRREGULAR (bloqueado).

#### IMPORTANTE:

De acordo com as regras de negócios estabelecidas pela Suframa, o remetente não poderá gerar o PIN para empresa destinatária que não esteja devidamente habilitada na Suframa, na data da emissão da nota fiscal. Essa regra consta na Portaria 529/2006.

#### PERGUNTAS FREQUENTES DO PROCESSO DO WS SINAL E SINAL 6.0

Observação: FAVOR VERIFICAR A RESOLUÇÃO DA MÁQUINA (RESOLUÇÃO DA TELA DEVERÁ SER 1024 x 768) e liberação das portas 7778 e 7780 no firewall para a Web Service (WS SINAL) e o Navegador Mozilla Firefox.

#### 1.1 O que é necessário para acessar o sistema WS SINAL e o programa SINAL 6.0?

- A empresa deverá realizar o cadastro (senha/login) para acessar o sistema WS SINAL a fim de instalar o programa SINAL 6.0 em seu computador;
- É através do programa SINAL 6.0, que a empresa irá cadastrar os dados da nota fiscal eletrônica que será enviada para a área incentivada.

#### 1.2 Onde faço o meu cadastro para acessar o WSINAL e SINAL 6.0?

 Acesse o site da SUFRAMA <u>www.suframa.gov.br</u>, clique em SERVIÇOS (tarja azul), em seguida, clique em WS Sinal e depois, clique em cadastro de remetente (localizado no final da tela, conforme mostrado na figura abaixo):

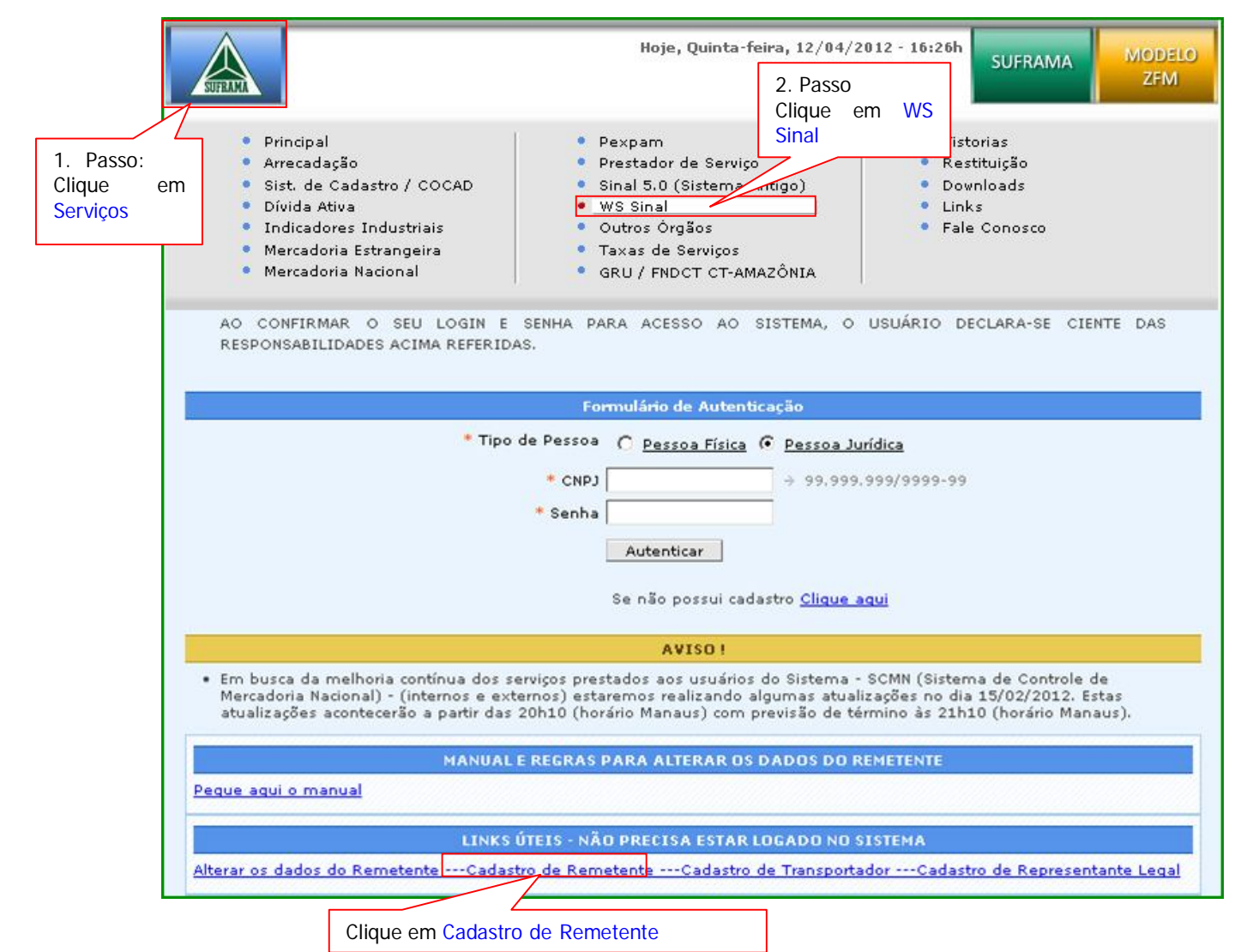

Após clicar nesta opção, aparecerá um formulário, onde todos os campos deverão ser preenchidos. Obs.: note que seu login será o CNPJ informado pela empresa! • Após enviar as informações, seu acesso estará liberado automaticamente, não sendo necessário enviar documentos, etc.

## 1.3 Após a finalização do cadastro, como instalo o Programa SINAL 6.0 na minha máquina para cadastrar os dados da nota fiscal eletrônica?

• Acesse o site da SUFRAMA <u>www.suframa.gov.br</u>, clique em <u>SERVIÇOS</u> (tarja azul), em seguida clique em **WS Sinal** (como mostra a figura abaixo):

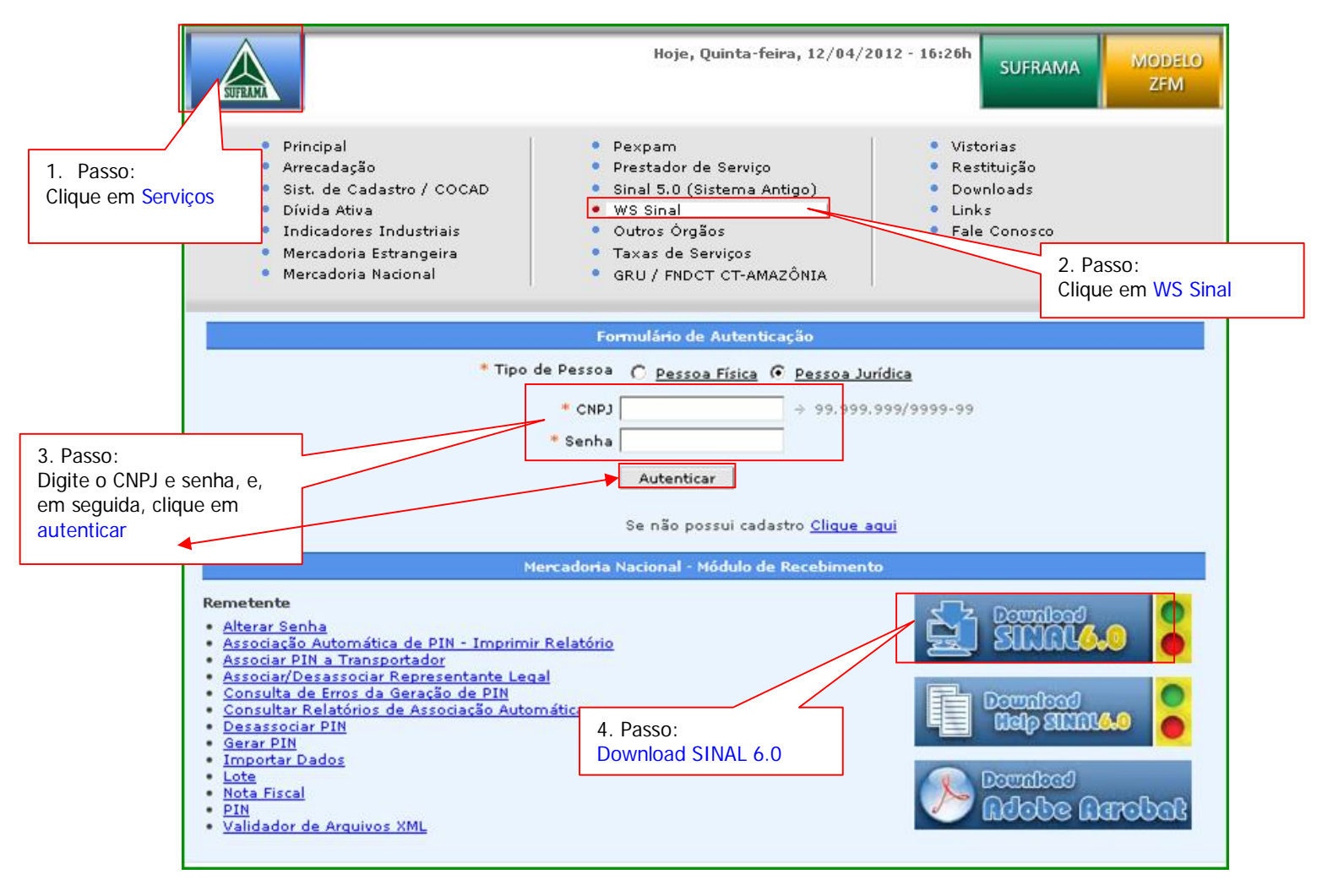

- Digite CNPJ e senha e clique em Autenticar (como mostra a figura acima). Ao entrar na página do lado direito, aparecerá um Banner (figura) do Dowload SINAL 6.0, clique na figura (sinal de trânsito) e instale o SINAL 6.0. Siga salvando, executando e avançando.
- Após o procedimento de instalação do programa Sinal 6.0, as pastas padrões não podem ter seus nomes alterados. A árvore de diretórios deve estar idêntica ao nível abaixo, a partir da pasta SINAL600, conforme o exemplo abaixo:

Árvore de diretórios:

ArquivosSuframa Lotes Manifestos

Observação: (Este é o caminho que no futuro irá localizar o lote gerado) Disco Local C:\SINAL600\ArquivosSUFRAMA\Lotes

### 1.4 Após a instalação do Programa SINAL 6.0 em minha máquina, como começo a utilizá-lo?

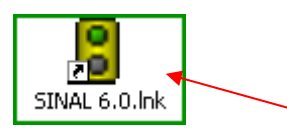

Clique na imagem (sinal de trânsito), no SINAL 6.0 (que ficará como atalho na sua área de trabalho
 Desktop) onde irá aparecer uma tela verde com um cabeçalho, contendo as seguintes opções:
 ARQUIVO – CADASTRO – MANUTENÇÃO – SOBRE.

| Sister           | Sistema de Internamento de Mercadoria Nacional                          |                                                                                                    |  |
|------------------|-------------------------------------------------------------------------|----------------------------------------------------------------------------------------------------|--|
| Arquivo          | Cadastro Manutenção Sobre                                               |                                                                                                    |  |
| -\$ <sup>6</sup> | Lotes de Nota-Giscais<br>Manifestos                                     | 701 8585 / E-MAIL: suporte0800@fucapi.br                                                                     |  |
|                  | Transportadores<br>Remetentes (Fornecedor)<br>Destinatários (Recebedor) | Clique em Cadastro, preencha o<br>cadastro de transportador, remetente<br>e destinatário, como indica a seta |  |

Clicando em CADASTRO serão mostradas as seguintes opções:

Lotes de notas fiscais; Manifestos; (este será feito somente pelo transportador) Transportadores; Remetentes (fornecedores); Destinatários (recebedores).

Primeiramente você irá preencher as informações do campo transportador, remetente e destinatário que estão contidos na nota fiscal.

Após o preenchimento das informações citadas acima, clique em Transportador – NOVO – e preencha os dados solicitados:

#### TIPO (TRANSPORTADOR) -

Transportador (empresa transportadora);

Autônomo (contratação de pessoa física para o transporte);

Empresa com transporte Postal (caso em que o destinatário será o transportador, via (sedex) correio. Selecionar empresa de transporte Postal);

Empresa com transporte Próprio (caso em que o destinatário ou o remetente será o transportador, Próprio. Selecionar empresa de transporte Próprio);

Escolha o tipo de transporte a ser utilizado.

Depois preencha o campo razão social e UF de origem;

Clique no botão SALVAR (operação realizada com sucesso 0k);

Clique em FECHAR.

Retorne para CADASTRO, agora clicando em Remetente para preenchimento dos dados:

Clique em Remetente – NOVO – e preencha os dados solicitados:

CNPJ; Razão Social; UF.

Clique no botão SALVAR onde será mostrada a mensagem "operação realizada com sucesso Ok" (caso não apareça, suba a barra de rolagem que fica no lado direito da tela)

Clique em FECHAR.

Retorne para CADASTRO, clique em Destinatário para preencher os dados. Clique em Destinatário – NOVO – e preencha os dados solicitados:

CNPJ; Razão Social; Inscrição SUFRAMA; UF de destino (clique no binóculo para achar a cidade e o destino (clique 2x na cidade encontrada);

OBS: Aparecerá mais de um campo para preencher o nº de inscrição SUFRAMA, pois existem empresas que possuem mais de uma inscrição. Preencha somente a inscrição que estiver na nota fiscal.

Clique no botão SALVAR (operação realizada com sucesso 0k); Clique em FECHAR.

# 1.5 Após a finalização do cadastro do transportador, remetente e destinatário, qual o próximo passo?

É necessário cadastrar um LOTE.

|                                       | 1.6 Como preencher o LO                                  | 2. Passo:<br>Clique em Novo. Caso não apareça a<br>opção (Novo), suba a barra de rolagem |                                                                                                    |                                              |
|---------------------------------------|----------------------------------------------------------|------------------------------------------------------------------------------------------|----------------------------------------------------------------------------------------------------|----------------------------------------------|
|                                       | 🖁 Sistema de Internamento de Merca                       | adoria Nacional                                                                          |                                                                                                    | (vertical) do lado direito da tela do        |
|                                       | Arquivo Cadastro Manutenção Sobre                        |                                                                                          |                                                                                                    | Sinai 6.0                                    |
| 1. Passo:<br>Clique em                | Lotes de Notas Fiscais<br>Manifestos                     | 701 8585 / E-MAIL: s                                                                     | uporte0800@fuca                                                                                         | pi                                           |
| Cadastro/Lotes                        | de Transportadores                                       | astro de Lotes de Notas Fiscais (1-crindo)                                               |                                                                                                    |                                              |
| NOTAS FISCAIS                         | Destinatários (Recebedor)                                |                                                                                          | C ú                                                                                                    | ×                                            |
|                                       | Primeiro Anterior Próximo                                | Último Localizar Novo Apa                                                                | gar Cancelar Alterar                                                                                    | Salvar Fechar Após preencher                 |
|                                       | Lotes                                                    |                                                                                          |                                                                                                    | os campos<br>abaixo, clique em               |
|                                       | Nr. Lote                                                 | Ir. Lote                                                                                 | NF Eletrônica                                                                                           | UF Orige salvar                              |
|                                       | CNPJ Destinatário                                        | Razão Social                                                                             |                                                                                                    |                                              |
|                                       | Insc. SUFRAMA                                            | UF Destinatane                                                                           | Clique em cima da<br>imagem do binóculo                                                                 | Informe UF do<br>Estado do                   |
|                                       | CPF/CNPJ Transportador                                   | Razão Social                                                                             | cadastrados.                                                                                            |                                              |
|                                       | <u></u>                                                  |                                                                                          |                                                                                                    |                                              |
|                                       | Data Emissão Data Atualiz                                | zação Qtd. Notas Situação<br>Aberto                                                      |                                                                                                    | Fechar Lote                                  |
| Data do dia<br>da geração<br>do lote. | :: Notas Fiscais pertencentes<br>CNPJ Remetente Nr. Nota | ao Lote ::<br>Data Emissão vI. Total Nota                                                | Somente clique nesta<br>quando concluir o preeno<br>da tela da nota fiscal el<br>(chave de acesso e Tax | opção,<br>chimento<br>etrônica,<br>ia zero). |
|                                       | Cadastro de Lotes de Notas Fiscais                       |                                                                                          | clique em Fechar Lote                                                                                   | Barra de                                     |
|                                       |                                                          | Versão: 6.0 /                                                                            |                                                                                                    | vertical                                     |

Obs.: Os campos marcados em vermelho são de preenchimento obrigatório!

Clique em CADASTRO – Lote de Notas fiscais – NOVO:

- Digite o nº do LOTE (pode ser qualquer número, com no máximo 04 caracteres, que servirá para o controle da empresa remetente (meio de localização do arquivo gerado para a importação). Não é obrigatório conter os 04 números se optar pelo nº de seqüência começando com 1 e não é necessário preencher o ano, pois o sistema criará automaticamente após a geração do lote;
- Tipo de nota fiscal (Convencional ou eletrônica) e UF de origem (UF remetente);
- Clique no binóculo para buscar as informações anteriormente cadastradas do destinatário; clique 2x em cima da informação desejada;
- Busque através da seta o nº de inscrição SUFRAMA também já cadastrados;
- Clique no binóculo para buscar as informações anteriormente cadastradas do transportador; clique 2x em cima da informação desejada;
- Digite a data de emissão (dia que está criando o lote) e quantidade de notas fiscais;
- Clicar em SALVAR (caso não apareça, suba a barra de rolagem que fica do lado direito da tela);
- Não feche o lote;

Ao salvar o lote criado, aparecerá ao lado do item LOTE a função NF Eletrônica, como mostra tela abaixo. Caso o nº de lote conste em uma faixa azul, dê um clique duplo para que o mesmo seja aberto.

#### 1.7 Como informar os dados da nota fiscal Eletrônica?

• Clique em NF Eletrônica e preencha os campos solicitados da chave de acesso:

(A chave de acesso encontra-se no DANFE emitido pela SEFAZ de Origem, localizada no lado direito superior do documento auxiliar de nota fiscal eletrônica – DANFE).

\* TAXA ZERO: Somente indique SIM nesse campo quando os produtos forem os listados no Anexo III da Portaria 529/06, (alguns produtos do gênero alimentício).

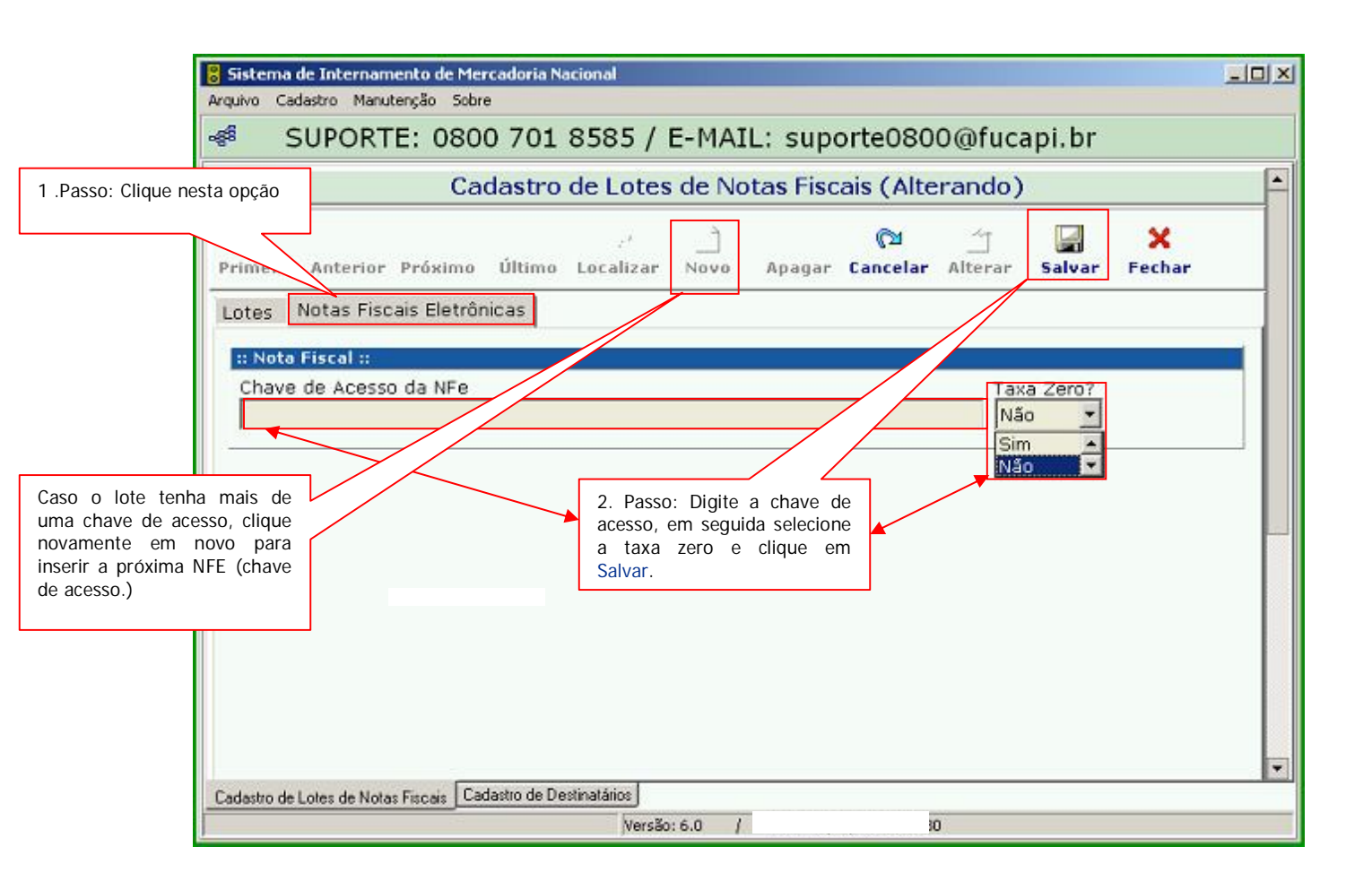

OBS.: Caso o lote tenha mais de uma nota fiscal eletrônica seguir o procedimento acima, clicar em NOVO para próxima nota fiscal.

Clique no link abaixo para acesso a Portaria 529/2006:

http://www.suframa.gov.br/download/legislacao/outros\_inst\_legais/Portaria%20529\_281106.pdf

Após preencher, clique em SALVAR, volte para a tela inicial do lote e clique na opção conforme abaixo.

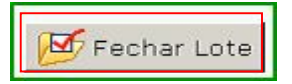

O procedimento seguinte é gerar o arquivo do LOTE.

#### 1.8 Como gerar o arquivo do LOTE?

Ainda no Programa sinal 6.0 Clique na função MANUTENÇÃO – GERAR ARQUIVO – LOTE; Clique em GERAR (operação realizada com sucesso 0k), como mostra a tela abaixo; Após gerar o LOTE o arquivo estará pronto para ser transmitido (importação de dados) para a base de dados da SUFRAMA.

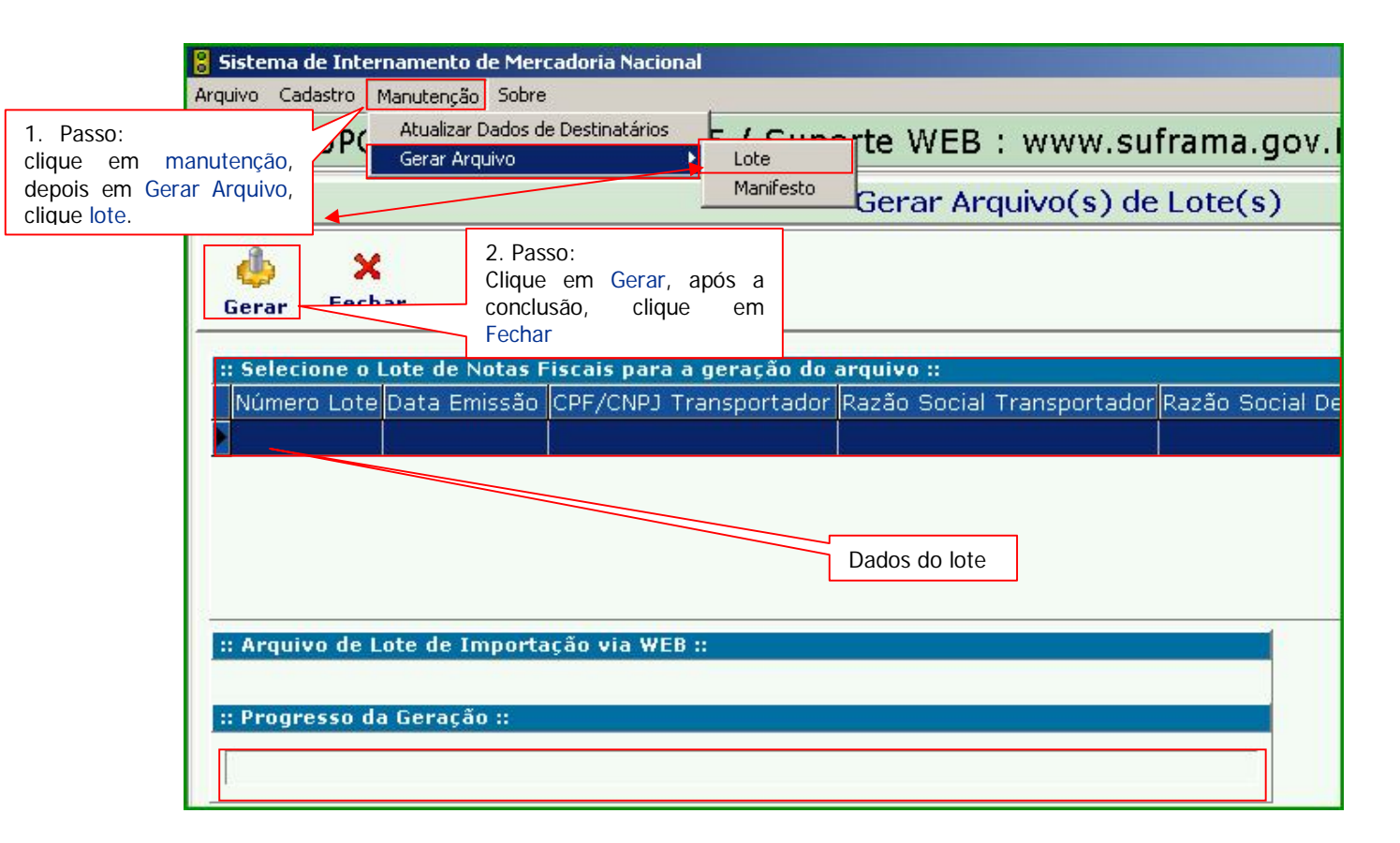

Obs.: o arquivo (lote) gerado, ainda não é o seu pin!

#### 1.9 Como transmitir (importar) o arquivo gerado no Programa SINAL 6.0 para a SUFRAMA?

Acesse o site da SUFRAMA <u>www.suframa.gov.br</u>, clique em SERVIÇOS (tarja azul), depois clique em WS Sinal, como mostra figura abaixo.

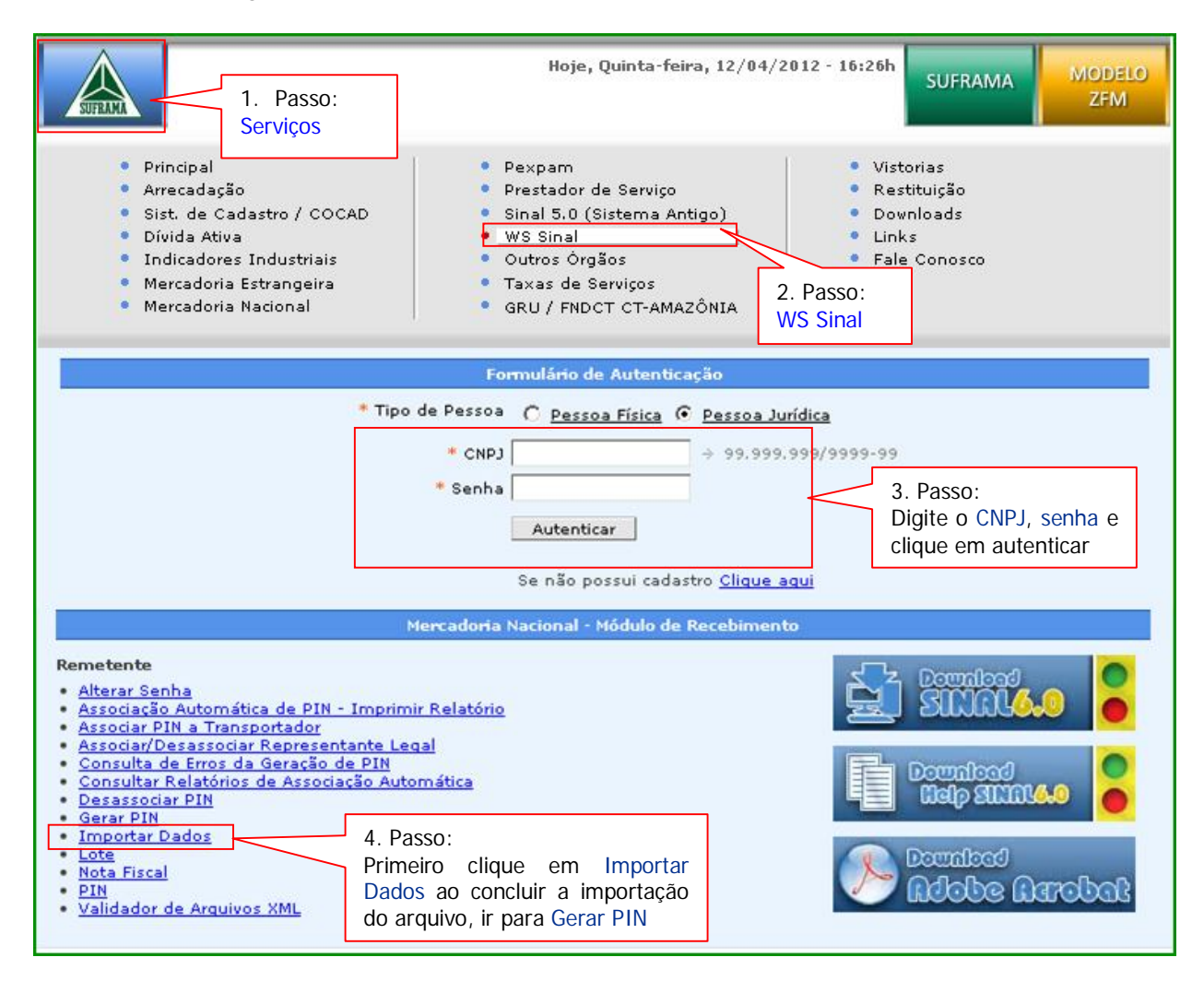

Digite seu login e senha - clique em autenticar, do lado esquerdo aparecerá:

#### IMPORTAR DADOS.

Em seguida vai abrir uma tela, clique em PROCURAR ou ARQUIVO.

Ao clicar em Procurar ou Arquivo ir para o caminho informado abaixo, como mostra a figura a seguir.

Disco local (C:), pasta:\SINAL600\ArquivosSUFRAMA\Lote (terá que procurar pasta por pasta, caso contrário irá ocorrer erro) - Clique em LOTE para visualizar o arquivo cadastrado. Clique 2x no arquivo solicitado. Como mostra a figura abaixo.

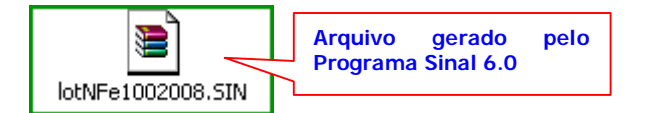

Depois, clique no botão Importar, aparecerá uma tela com aviso, clique em ok e finalizar.

Caso ocorra erro, volte para o programa sinal 6.0, corrija o erro, clique em salvar, FECHAR LOTE novamente e, em seguida, ir para manutenção/Gerar Arquivo/Lote e importar o arquivo novamente.

IMPORTANTE: para o lote ser corrigido com êxito, primeiro deve-se tirar o lote da situação Gerado para Aberto. Nesta situação, o usuário corrige, salva a alteração, fecha e gera o arquivo novamente.

### Tela Importar Dados

| <ul> <li>Principal</li> <li>Arrecadaçãe</li> <li>Sist. de Cadastro / COCAD</li> <li>Dívida Ativa</li> <li>Indicaderes Industriais</li> <li>Mercaderia Estrançaira</li> <li>Mercaderia Hacional</li> </ul> | <ul> <li>Pespam</li> <li>Prestador de Serviço</li> <li>Sinal 5.0 (Sistema Antigo)</li> <li>WS Sinal</li> <li>Outros Orgãos</li> <li>Taxas de Serviças</li> <li>GRU / FROCT CT-AMAZÓNIA</li> </ul> | <ul> <li>Vistorias</li> <li>Restituiçãe</li> <li>Dovnloads</li> <li>Unks</li> <li>Fale Conosco</li> </ul> |                                                                                                    |
|----------------------------------------------------------------------------------------------------|----------------------------------------------------------------------------------------------------|----------------------------------------------------------------------------------------------------|----------------------------------------------------------------------------------------------------|
| • SERVIÇOS - WS Sinal<br>• <u>PMM</u> • Importação de Dados                                                                                                    |                                                                                                    | ( Anuda ) Sain da sis                                                                                     | tema (11.6)                                                                                                    |
| Representante Legal<br>Empresa Representada                                                                                                    |                                                                                                    |                                                                                                    |                                                                                                    |
| Casa exista um transportader inform<br>a ser originade a partir deste late. A<br>desassociado ao Transportador origi                                                                                      | nade para o lete importado, este será conside<br>per a sua geraçãe, de asordo cern a necezsio<br>nal, e posteriormente, ser associado o um ou                                                     | erado como o responsável pel-<br>lada, o PIN poderá zar<br>utro transportados                             | o. 19214                                                                                                    |
|                                                                                                    | Importação de Dados                                                                                                    |                                                                                                    |                                                                                                    |
| Retail Fiscail Convencionails           C         → Netas Fiscail Eletrônicas                                                                                                    | Selecione Notas fiscais eletrônicas                                                                                                    |                                                                                                    | Clique em Procurar                                                                                                    |
| Pressione a botão Brouser para proca<br>Botão Importar.<br>                                                                                                    | rar e arquivo que contenn os dados para impo<br>SINALEODIArquivosSUPRAMALotestio" <mark>   Proce</mark>                                                                                           |                                                                                                    | gerado pelo programa<br>sinal 6.0.<br>Depois, clique en<br>Importar, ao concluir<br>clique em Finalizar<br>depois voltar |

### 1.10 Como emitir o PIN?

No WS SINAL, clique na função GERAR PIN;

Serão mostrados todos os PINs gerados. Marque no PIN a ser gerado, clique no GERAR PIN. Depois será mostrado o resultado da geração com o nº do PIN gerado. Clique no nº do PIN para imprimi-lo.

Mercadoria Nacional - Módulo de Recebimento Remetente Domilogd Alterar Senha Associar PIN a Transportador Associar/Desassociar Representante Legal
 Associação Automática de PIN - Imprimir Relatório
 Consulta de Erros da Geração de PIN bochred Belp SIIIII. Consultar Relatórios de Associação Autom Ao concluir o passo a passo da Desassociar PIN
 Gerar PIN tela acima, clique em gerar pin, Importar Dados onde será mostrado o lote . Lote Deviloped importado. Selecione o lote e ٠ Nota Fiscal adobe Aurobal clique em Gerar. : PIN Validador de Arquivos XML Logo surgirá um número. Clique em cima do número para abrir o pin e imprimir.

Depois de gerar e imprimir o pin, o processo foi finalizado

A geração de pin indica que o processo foi finalizado. Fim do processo de geração do pin.

## Como desassociar pin a transportador

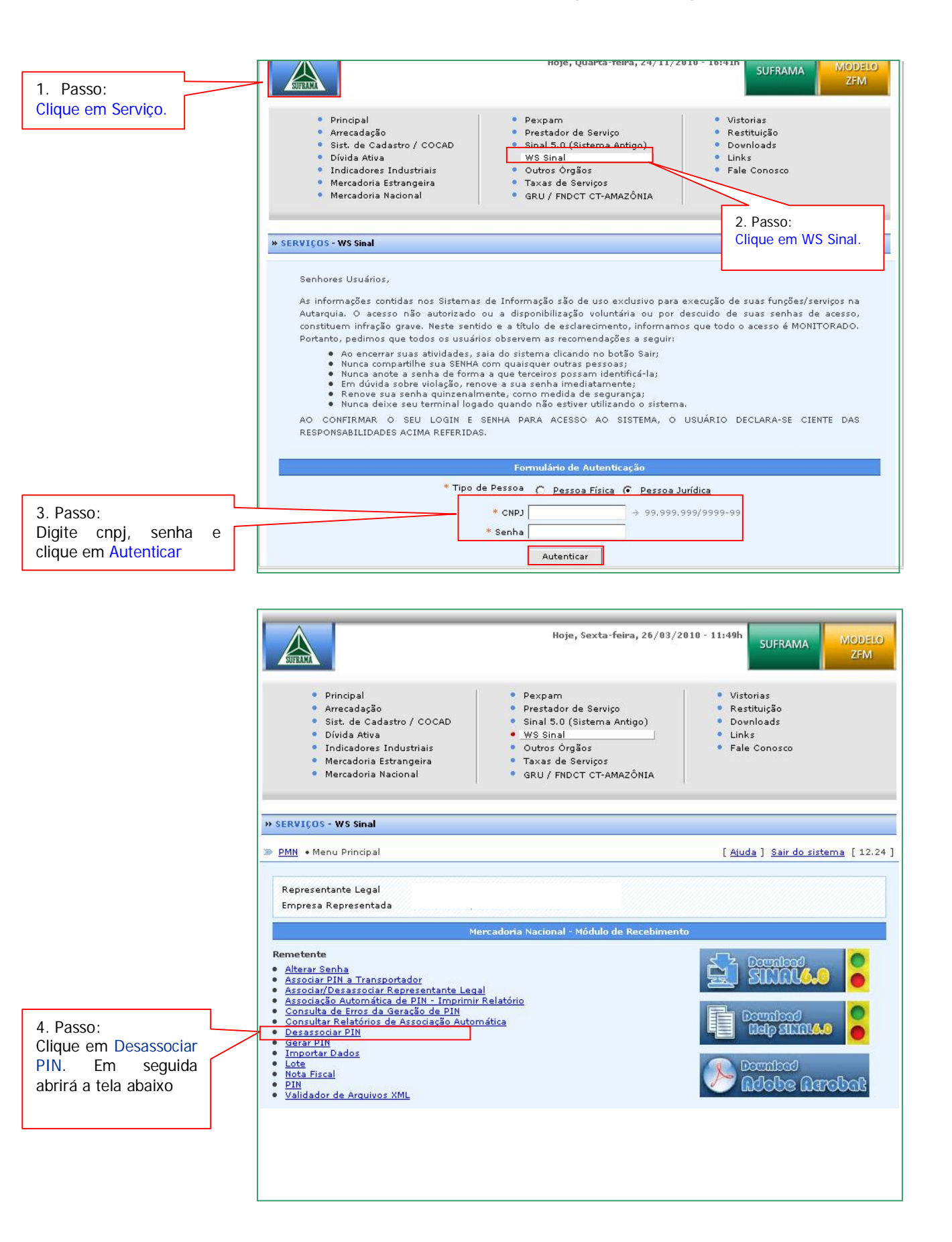

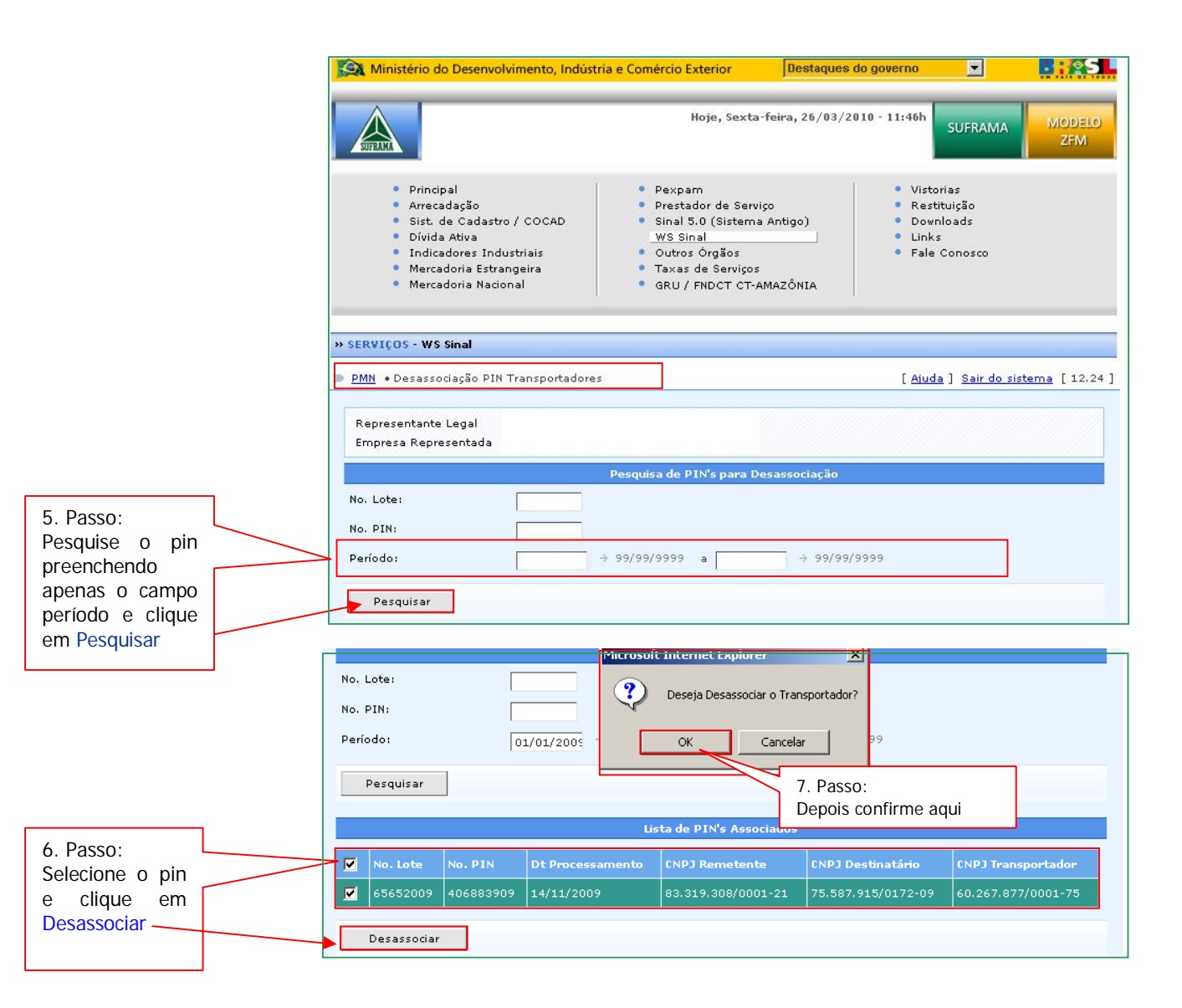

Obs.: pronto, o pin encontra-se sem transportador!

Passo a passo para associar ao novo transportador Esta opção também servirá para o pin gerado sem transportador

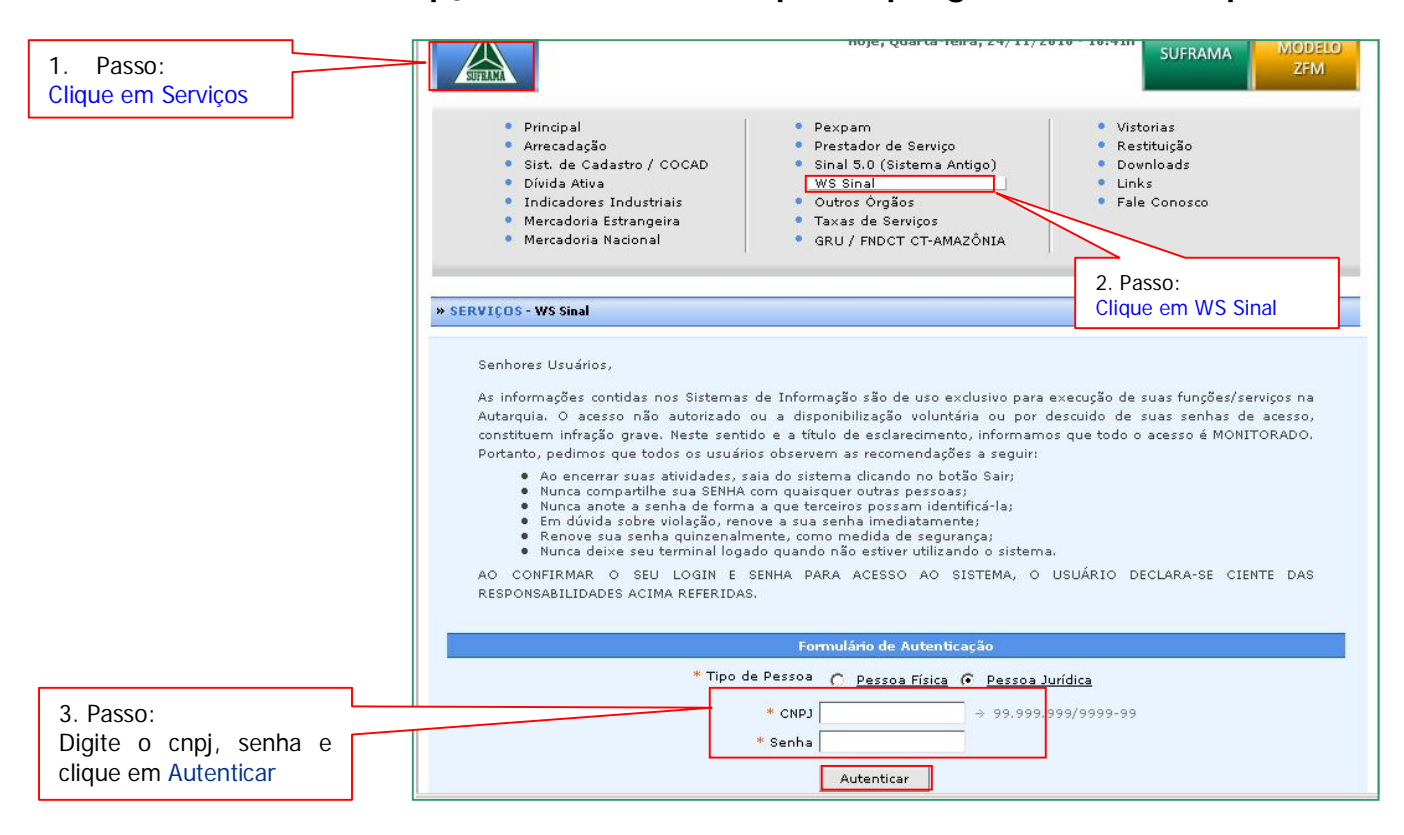

| Remetente         Alterar Senha         Associar PIN a Transportador         Associar/Desassociar Representante Le         Associacão Automática de PIN - Imprin         Consulta de Erros da Geração de PIN         Consultar Relatórios de Associação Automática de PIN         Gerar PIN         Gerar PIN         Importar Dados         Lote         Nota Fiscal         PIN         Validador de Arquivos XMI | 4. Passo:<br>Clique nesta opçã<br>para associar o nov<br>transportador ao pin |
|----------------------------------------------------------------------------------------------------|-------------------------------------------------------------------------------|
|----------------------------------------------------------------------------------------------------|-------------------------------------------------------------------------------|

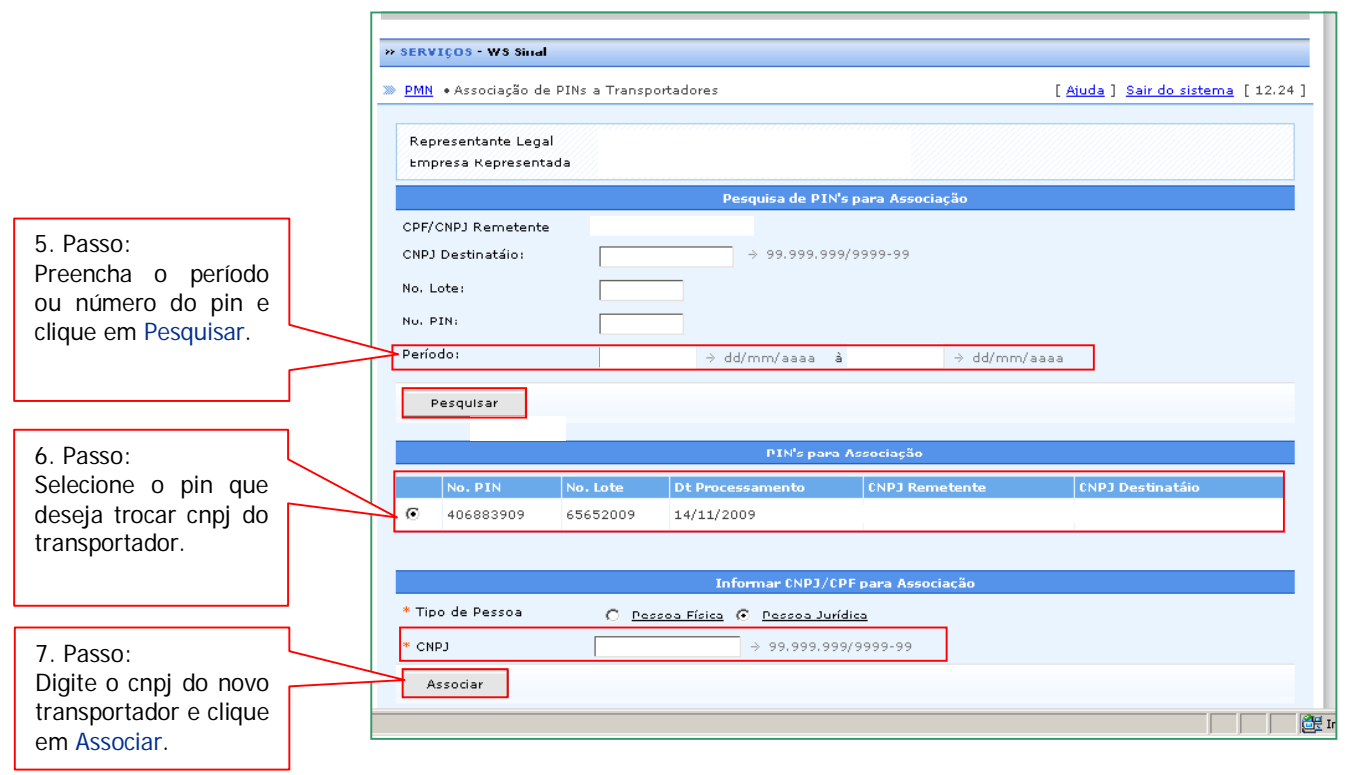

## Preencher apenas o campo período ou número do pin

#### Obs.: o pin encontra-se associado ao novo transportador! Impressão do pin com o novo transportador

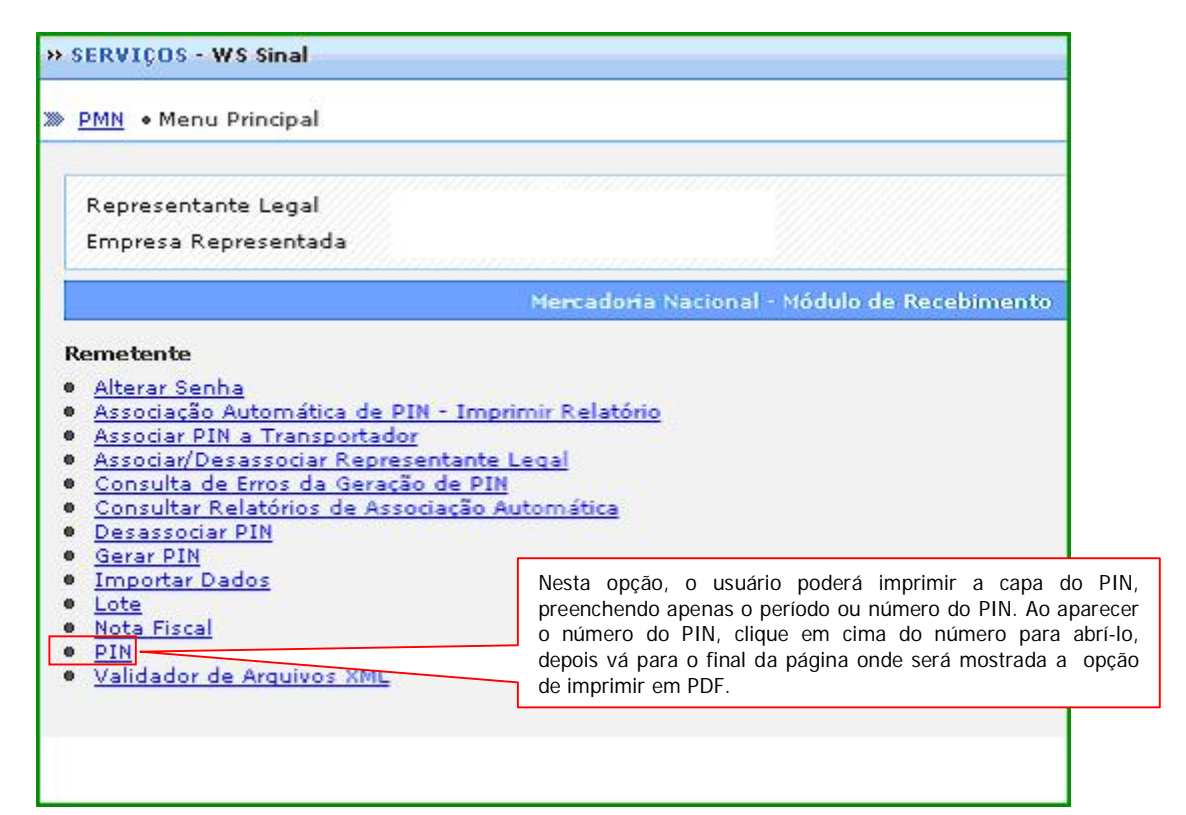

## Liberação e alteração da senha temporária

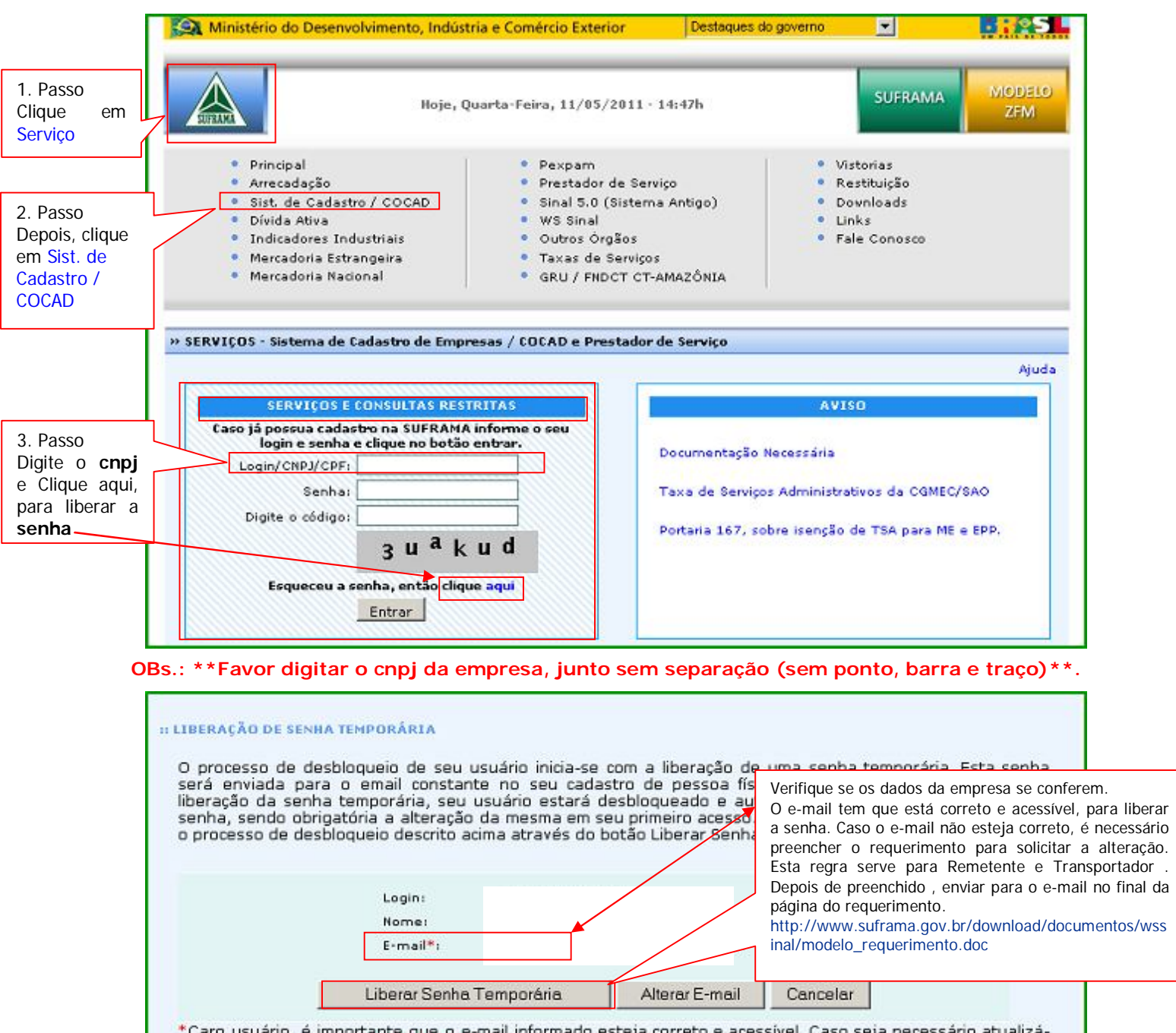

\*Caro usuário, é importante que o e-mail informado esteja correto e acessível. Caso seja necessário atualizálo, favor clique no botão Alterar E-mail para solicitar a alteração do e-mail.

Clique em Sist. de Cadastro/COCAD. Ao entrar, aparecerá a opção SERVIÇOS E CONSULTAS RESTRITAS, logo abaixo, aparece login/CNPJ/CPF: digitar o cnpj da empresa, pular o campo da senha, clique em Esqueceu a senha, então clique aqui, ao entrar aparecerá cnpj da empresa, razão social e o e-mail, (verifique antes de liberar a senha se o e-mail está correto), se estiver ok, logo abaixo será mostrado LIBERAR SENHA TEMPORÁRIA.

Digite novamente o cnpj e senha temporária recebida por e-mail (como mostra a tela abaixo).

A senha recebida deverá ser digitada na íntegra idêntica a que foi recebida. Digitar as (letras) (-) (número), clique em entrar, logo será mostrada a tela alterar senha, cujo campo se deve digitar a senha personalizada (a senha tem que ter de 7 a 15 caracteres). Não será permitido repetir a senha recebida pelo e-mail, não pode ser igual às 5 últimas senhas utilizadas, e nem utilizar as funções copiar e colar.\*

|                                                                                                    | Ministério do Desenvolvimento, Indústri                                                                                                    | a e Comércio Exterior                                                                                                    | Destaques do governo                                                        | ×                                                              | °S -         |
|----------------------------------------------------------------------------------------------------|----------------------------------------------------------------------------------------------------|----------------------------------------------------------------------------------------------------|-----------------------------------------------------------------------------|----------------------------------------------------------------|--------------|
|                                                                                                    | Hoje, Qu                                                                                                    | arta-Feira, 11/05/2011 - 14                                                                                                    | :47h                                                                        | SUFRAMA                                                        | ODELO<br>ZFM |
| 1. Passo:<br>Volte novamente em<br>Serviços e Consultas<br>Restritas.                                                                                              | <ul> <li>Principal</li> <li>Arrecadação</li> <li>Sist. de Cadastro / COCAD</li> <li>Dívida Ativa</li> <li>Indicadores Industriais</li> <li>Mercadoria Estrangeira</li> <li>Mercadoria Nacional</li> </ul> | <ul> <li>Pexpam</li> <li>Prestador de Serviço</li> <li>Sinal 5.0 (Sistema A</li> <li>WS Sinal</li> <li>Outros Órgãos</li> <li>Taxas de Serviços</li> <li>GRU / FNDCT CT-AM</li> </ul> | ntigo)<br>AZÔNIA                                                            | Vistorias<br>Restituição<br>Downloads<br>Links<br>Fale Conosco |              |
|                                                                                                    | » SERVIÇOS - Sistema de Cadastro de Empre                                                                                                    | sas / COCAD e Prestador de                                                                                                    | Serviço                                                                     |                                                                | Ajuda        |
|                                                                                                    | SERVIÇOS E CONSULTAS RESTR                                                                                                    | ITAS                                                                                                    | A                                                                           | /150                                                           |              |
| 2. Passo:<br>Digite o cnpj, a<br>senha temporária<br>recebida no e-mail e<br>código, e, em<br>seguida, clique em<br>Entrar, onde será<br>exibida a tela<br>abaixo: | Caso já possua cadastro na SUFRAMA is<br>login e senha e clique no botão e<br>Login/CNPJ/CPF;<br>Senha:<br>Digite o código:<br>3 U <sup>a</sup> k l<br>ueceu a senha, então clique<br>Entrar              | nforme o seu<br>ntrar.<br>Do<br>Ta<br>u d<br>aqui                                                                                                    | cumentação Necessária<br>xa de Serviços Adminis<br>rtaria 167, sobre isençã | trativos da CGMEC/SAO<br>o de TSA para ME e EPP.               |              |

Na tela de alteração de senha, deve-se digitar a senha personalizada (a senha tem que ter de 7 a 15 caracteres). Não será permitido repetir a senha recebida pelo e-mail, não pode ser igual às 5 últimas senhas utilizadas, e nem utilizar as funções copiar e colar.\*

|                             | Você acessou o sistema com uma Senha Temporária.<br>Altere sua senha para continuar utilizando as funcionalidades do sistema. |
|-----------------------------|----------------------------------------------------------------------------------------------------|
|                             | Usuário M.                                                                                                    |
| 3. Passo:<br>Digitar a pova | Nova Senha (*)                                                                                                    |
| senha e repeti-la           | Confirmar Nova                                                                                                    |
| logo abaixo, para           | Senha (*)                                                                                                    |
|                             | (*) Preenchimento obrigatorio<br>A senha deve<br>possuir de 7 a 15<br>Caracteres                                              |
| Clique aqui para            | Radrãos de Sanuranza nara Cadastro da Sant                                                                                    |
| confirmar a                 | A senha deve possuir de 7 a 15 caracteres                                                                                     |
| aiteração da senha          | A senha deve ser diferente da senha atual e diferente das 5 últimas senhas utilizadas                                         |
|                             | AlterarSentus                                                                                                    |

Obs.: Após confirmar a alteração de senha, o usuário está apto a acessar quaisquer serviços, de acordo com o seu perfil!

Dúvida entre em contato por meio do 0800-701-8585 Ou Central de Atendimento, link para acesso https://www.suframa.gov.br/servicos/EGRC/